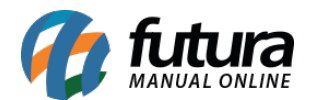

## 1 - Fator de conversão disponível na Transferência de Mercadorias

**Caminho:** <u>Estoque > Transferência/Remessa (Matriz/Filial/Deposito)</u>

Agora, sempre que o usuário utilizar o modelo de digitação 2 disponível em <u>Configurações>Parâmetros>Aba 2 - Pedido de venda</u> opção **2 - Modelo Digitação ped. Venda**, o campo de conversão também ficará disponível na tela de transferência de mercadoria, conforme imagens abaixo:

### Parâmetro:

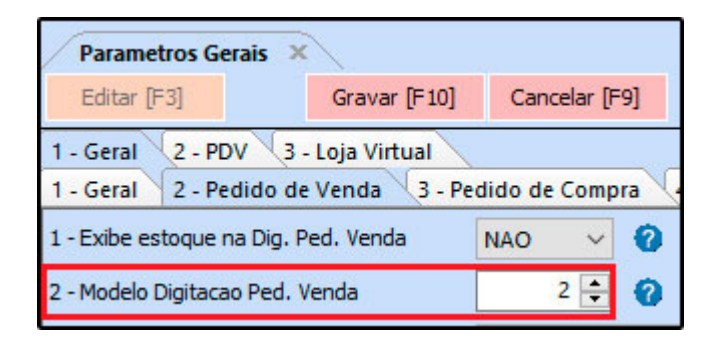

Tela de Transferência:

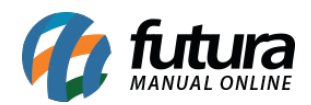

| Transferencia o | de Mercadorias   | ×                |               |               |          |                  |          |       |          |          |
|-----------------|------------------|------------------|---------------|---------------|----------|------------------|----------|-------|----------|----------|
| Novo [F2]       |                  |                  | Gravar [F1    | 0] Cancela    | r i i    |                  |          |       |          |          |
| Empresa Origem  | 1 😱 E            | MPRESA TESTE     |               |               |          |                  |          |       |          |          |
| Tp Ped. Origem  | 17 😱 т           | RANSFERENCIA SAI | DA RECEBIDA D |               |          |                  |          |       |          |          |
| Empresa Destino | 9                |                  |               |               | Im       | oortar Pedidos   |          |       |          |          |
| Tp Ped. Destino | 9                |                  |               |               | Compra   | /Venda/Reposicad |          |       |          |          |
| Data Emissao    | 12/04/2019       |                  |               |               |          |                  |          |       |          |          |
| Observacao      | <                |                  |               |               |          |                  |          |       | ~ ~      |          |
| Novo            | Codigo de Barras | 2100002017339    |               | ĸ             |          |                  | Gravar   |       |          |          |
| Editar          | Referencia       | 8803             | 4             | Estoque       | 0,00     | Calcular         | Cancelar |       |          |          |
| Exduir          | Fator Conversao  | 12,00            | Qtd. CX       | 2,00          | VI. CX   | 30,00000         |          |       |          |          |
|                 | Nro Lote         | 9                | Qtd. UNID     | 24,00         | VI. UNID | 2,50000          |          |       |          |          |
|                 | Data Fab.        | 01/01/2019       | Data Venc.    | 01/01/2021    |          |                  |          |       |          |          |
| Sequencia       |                  | Referencia       |               | Codigo        |          | Produto          |          | Qtde. | VI Unit. | VI Total |
| * 1 88          | 03               |                  |               | 2100002017339 | BATOM F  | PINK             |          | 24,00 | 2,50000  | 60,00    |
|                 |                  |                  |               |               |          |                  |          |       |          |          |
| Total Quantidad | le Total Produ   | tos Total Pedid  | 0             |               |          |                  |          |       |          |          |
| 0,0             | 00 0             | 0,00             | 0,00          |               |          |                  |          |       |          |          |

### 2 - Novos atalhos para consultar Vendas e Compras de Produtos

**Caminho:** <u>Cadastros > Estoque> Produto / Botão "Ultimas vendas" e "Ultimas</u> <u>compras/devoluções de venda"</u>

Adicionado na tela de consulta das *Ultimas Vendas* e *Ultimas Compras* os atalhos *F10* que irá filtrar todas as entradas e saídas incluindo transferias e ajuste de estoque, e o atalho *F9* que irá trazer apenas as vendas e compras.

### 3 - Novo Modulo Vasilhame Retornável

### **Caminho:** <u>*Cadastros > Estoque > Controle de Vasilhames*</u>

Nesta versão foi desenvolvido uma nova tela para realizar cadastros de vasilhames e seus respectivos itens, e posteriormente vendê-los no *Futura PDV*, conforme exemplo abaixo:

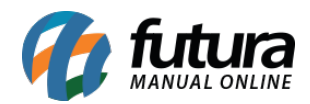

| Controle de | Vasilhames ×        |               |              |               |         |        |          |
|-------------|---------------------|---------------|--------------|---------------|---------|--------|----------|
| Novo [F2]   | Editar [F3] Excluir |               | Gravar [F10] | Cancelar [F9] |         |        |          |
| Consulta Da | ados                |               |              |               |         |        |          |
| Codigo      | 6003                |               |              |               |         |        |          |
| Descricao   | TESTE               |               |              |               |         |        |          |
| Vasilhame   | 21803 VASILHAME S   | ar            |              |               |         |        |          |
| Itens       |                     |               |              |               |         |        |          |
| Novo        | Produto 21903       | Cod Barras    | 21000020196  | 2 Q BEBID     | Δ       |        |          |
| Editar      |                     |               |              |               |         |        |          |
| Excluir     |                     |               |              |               |         | Gravar | Cancelar |
| Cod. Produt | o Cod. Barra        | have a second |              |               | Produto |        |          |
| 2190        | 3 2100002019692     | BEBIDA        |              |               |         |        |          |

Lembrando que para habilitar esta tela será necessário ativar o parâmetro **Utiliza** Vasilhame Retornável no caminho: <u>Configurações > Parâmetros > Aba Pedido de Vendas</u>.

### 4 - Fator de conversão disponível na Contagem de estoque

**Caminho:** *Estoque > Balanço (Contagem de Estoque) / Sub Aba Produtos* 

Agora, sempre que o usuário utilizar o modelo de digitação 2 disponível em <u>Configurações>Parâmetros>Aba 2 - Pedido de venda</u> opção **2 - Modelo Digitação ped. Venda**, o campo de conversão também ficará disponível na tela de Contagem de estoque, conforme imagens abaixo:

### Parâmetro:

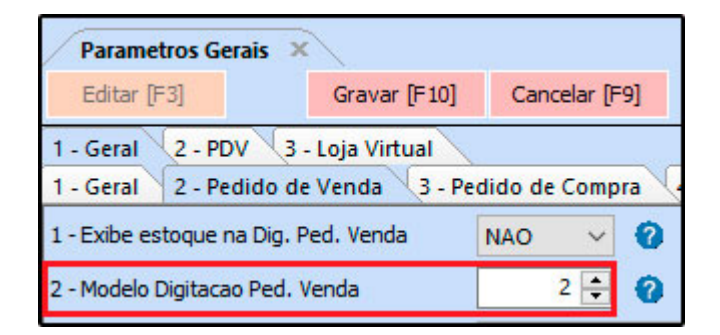

Tela de Transferência:

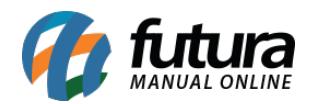

| Balanço (Conta     | agem de Estoq   | ue) ×   |              |                |        |           |               |            |                |                |                   |
|--------------------|-----------------|---------|--------------|----------------|--------|-----------|---------------|------------|----------------|----------------|-------------------|
| Novo [F2]          | Editar (F3)     | E       | xcluir       | Gravar [F10]   | Cance  | alar (F9) | Cancelar B    | alanco     |                |                |                   |
| Consulta Princ     | cipal           |         |              |                |        |           |               |            |                |                |                   |
| Codigo             | 05              | Status  | 1            | Aberto         |        |           |               | Lote       |                |                |                   |
| Empresa            | 17              | EMPRESA | TESTE        |                |        |           |               | Fornecedor | 9              |                |                   |
| Usu. Abertura      | 17              | FUTURA  |              | Data/Hora Aber | tura   | 15/04/20  | )19 10:25:27  | SubGrupo   | 0              |                |                   |
| Usu. Fechamento    |                 |         |              | Data/Hora Fech | amento |           |               | Status     | Ativo 💛        | Trazer em Lote | Limpar Filtro     |
| Digitacao Automa   | atica Produto   | ps Futu | ıra Mobile   |                |        |           |               |            | Gravar         |                |                   |
| Editar             | Referencia      | 21003   |              | PRODUTO TESTE  |        |           |               |            | Cancelar       |                |                   |
| Excluir            | Cod. de Barras  | 210000  | 2019654      | 9              |        |           |               |            |                |                |                   |
| F                  | Fator Conversao |         | 12,00 Qtd. C | x 🔎            | 1,0    | JO Qtd. U | INID          | 12,00      |                |                |                   |
| ID                 | Codigo de F     | 3arras  |              | Produto        |        |           | Estoque Atual | Contagem   | Diferenca      | Status         |                   |
| * 21603            | 2100002019654   | 4 P     | RODUTO TES   | TE             |        |           | 0,00          | 12,00      | 12,00          | At             | ivo               |
|                    |                 |         |              |                |        |           |               |            |                |                |                   |
| Status do Produto: | : Ativo         | 📃 Inati | ivo          |                |        |           |               |            | Finalizar Cont | agem           | Imprimir Contagem |

Para que este campo fique habitado na contagem, utilize o mesmo parâmetro de modelo 2 do pedido de compra no caminho: <u>Parâmetros > Geral > Pedido de Compra > 3- Modelo de</u> <u>Digitação Ped. Compra/Balanço/Transferência</u>.\_

### 5 - Novo Campo de Conversão nos Pedidos de Compra e Venda

### Caminho: *Estoque > Pedido de Compras / Vendas > Pedido de Venda*

Nesta versão foi adicionado um novo botão na aba itens do pedido de compra e venda, para que o usuário possa escolher a unidade de conversão do produto para o determinado pedido, conforme exemplo abaixo:

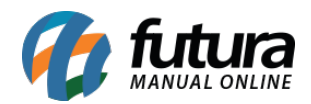

| Pedido de Com   | npras ×       |                  |                |              |                  |                 |               |   |             |                 |                      |         |             |           |
|-----------------|---------------|------------------|----------------|--------------|------------------|-----------------|---------------|---|-------------|-----------------|----------------------|---------|-------------|-----------|
| Novo [F2]       | Editar [F3]   | Excluir          | Gravar [F10]   | Cancelar [F9 | 9] Imprimir      | Recebimento     | → Copiar      |   | Cancelar Re | ecebimento      | Importar XML         |         |             |           |
| Consulta Dado   | Nro de Lote   | e Duplicatas     | Acompanhamer   | nto Pedido   |                  |                 |               |   |             |                 |                      |         |             |           |
| Nro, Pedido     | 12403 S       | itatus           | Aberto Nro.    | . Nota       | 0 Seu Nro. I     | Pedido          |               |   |             |                 |                      |         |             |           |
| ID              | 0 D1          | ta. Emissao 16/0 | 4/2019 Dta.    | . Previsao   | Dta. Entra       | ida             |               |   |             |                 |                      |         |             |           |
| Empresa         | 1 💊 E         | MPRESA TESTE     |                |              |                  |                 |               |   |             |                 |                      |         |             |           |
| Fornecedor      | 16 🔍 FI       | ORNECEDOR 1      |                |              |                  |                 |               |   |             |                 |                      |         |             |           |
| Transportadora  | 3             |                  |                |              |                  |                 |               |   |             |                 |                      |         |             |           |
| Tipo Pedido     | 9             |                  |                |              | Consulta de Unid | ades            |               |   |             |                 |                      |         |             |           |
| Forma de Pagto. | 1 💊 3         | 0 DIAS           |                |              | Un. Conversao    | Fator Conversão | Un. Principal | ~ |             |                 |                      |         |             |           |
| Contato         |               |                  |                |              | ▶ cx             | / 12,00         | = UNID        |   |             |                 |                      |         |             |           |
|                 |               |                  | Situação do Pe | edido        | UNID             | * 1,00          | = UNID        |   |             |                 |                      |         |             |           |
| Itens Outras In | nformacoes Da | ados do Cancelam | ento Contas    | Pagamentos   |                  |                 |               |   |             |                 |                      |         |             |           |
| Novo Co         | od. de Barras | 2100002019654    | 9              | Referencia.  |                  |                 |               |   | Estoque     | o u             | VID 0,00             | СХ      |             |           |
| [Cultury] QI    | tde. CX 🔽     | 0,00 V           | alor CX        | 0,00000 Fa   |                  |                 |               |   | Per         | sq. Itens Abaix | o do Estoque Minimo  |         | Mais Opcoes | •         |
| Editar          | tde. UNID     | 0,00 Vi          | alor UNID      | 0,00000 %    |                  |                 |               |   |             | Observacad      | Item [Ctrl+O]        |         |             |           |
| Excluir         | rete          | 0,00 5           | eguro          | 0,00 %       |                  |                 |               |   | Grave       | er [Ctrl_C]     | Cancelar [Ctrl+      | 1       |             |           |
| ST              | T Base        | 0,00 5           | T Valor        | 0,00 FC      |                  |                 |               |   | Grave       | a [curro]       | Cancelar (Carr       | -1      |             |           |
| Codigo          |               | Refere           | encia          |              |                  |                 |               | V | Ir.Unitario | Total Item      | Total Geral Unitario | % Desc. | VI. Desc.   | % Acresc. |
| * 2100002019654 | 21603         |                  |                | PI           |                  |                 |               |   | 0,00000     | 0,00            | 0,00                 | 0,00    | 0,00        | 0,00      |
|                 |               |                  |                |              |                  |                 |               |   |             |                 |                      |         |             |           |
|                 |               |                  |                |              |                  |                 |               |   |             |                 |                      |         |             |           |
|                 |               |                  |                |              |                  |                 |               | ~ |             |                 |                      |         |             |           |
|                 |               |                  |                |              |                  |                 |               |   |             |                 |                      |         |             |           |
|                 |               |                  |                |              |                  |                 |               |   |             |                 |                      |         |             |           |
|                 |               |                  |                |              |                  |                 |               |   |             |                 |                      |         |             |           |

Este botão ficará visível quando o modelo de digitação do pedido estiver configurado com o modelo 2.

### 6 - Novos campos no Cadastro de Cor

### Caminho: <u>Cadastros > Estoque > Cor</u>

Nesta versão foi criado dois novos campos no cadastro de cores denominados como *Cor Predominante* e *Cor Secundaria*, os mesmos não são obrigatórios, porem ao informar a cor secundaria obrigatoriamente deve ser selecionada a cor predominante, conforme exemplo abaixo:

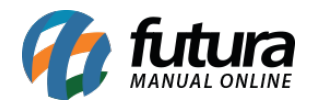

| I X         |                                                  |                                  |                                                            |                                                               |
|-------------|--------------------------------------------------|----------------------------------|------------------------------------------------------------|---------------------------------------------------------------|
| Editar [F3] | Excluir                                          |                                  | Gravar [F10]                                               | Cancelar [F9]                                                 |
| Y           | Principal                                        |                                  |                                                            |                                                               |
| D           |                                                  |                                  |                                                            |                                                               |
| 002         |                                                  |                                  |                                                            |                                                               |
| AZUL        |                                                  |                                  |                                                            |                                                               |
| #0080FF     | Q                                                |                                  |                                                            |                                                               |
| #6FA0D2     |                                                  |                                  |                                                            |                                                               |
|             | Editar [F3]<br>002<br>AZUL<br>#0080FF<br>#6FA0D2 | Editar [F3] Excluir<br>Principal | Editar [F3] Excluir<br>Principal<br>002<br>AZUL<br>#0080FF | Editar [F3] Excluir Gravar [F10] Principal 0 002 AZUL #0080FF |

### 7 - Novos Campos no Cadastro da Conta Corrente - Boleto

**Caminho:** <u>Cadastros > Financeiro > Conta Corrente > Conta Corrente - Configuração de</u> <u>Boletos</u>

Na configuração dos boletos foi adicionado os campos *Conceder Desconto*, *Percentual de Desconto* e dias *Antes do Vencimento* que permitirá incluir descontos nos boletos por percentual e data de vencimento.

Ao gerar boletos será inserido essas informações na remessa para processamento do banco e também será impresso no boleto.

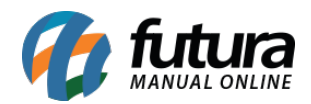

| Integração Bancária 🗴          |                                            |
|--------------------------------|--------------------------------------------|
| Novo [F2] Editar [F            | 3] Excluir Gravar [F10] Cancelar           |
| Consulta Principal Impr        | essao                                      |
| Codigo:                        | 1 Status: Ativo 🗸 🗹 Configuração Principal |
| Tipo do Arquivo:               | CNAB 240 V                                 |
| Conta Corrente:                | 1 Q BANCO                                  |
| Descricao:                     | BANCO                                      |
| Diretorio arquivos remessa:    |                                            |
| Diretorio Arquivo retorno:     |                                            |
| Ident. da Emissao do Bloqueto: | Banco Emite 🗸 🗸                            |
| Especie do Titulo:             | Aluguel                                    |
| Tipo de Cobranca:              | Registrada 🗸                               |
| Tipo de Documento:             | Tradicional                                |
| Codigo de Transmissao:         |                                            |
| Codigo Cedente:                | Digito:                                    |
| Dias para Protesto:            | Tipo: Corridos V                           |
| Dias para Baixa:               | 0 Aceite: NAO V                            |
| Conceder Desconto:             | Sem Desconto                               |
| Percentual de Desconto:        | 0,00000                                    |
| Carteira:                      | Variacao de Carteira:                      |
| Codigo tipo de Cobranca:       | 5                                          |
| Forma de Cadastramento:        | 1 (Santander)                              |
| Cobrar Despesas:               | 0,00                                       |
| Boleto Modelo:                 | 0 🖨 Utilizar endereco de: Cobranca 🗸       |
| Local de Pagamento:            |                                            |
|                                |                                            |
| Layout Header - Sicoob:        |                                            |
| Layout Lote - Sicoob:          |                                            |
| Sequencia de Remessa:          | Trocar Imprime Documento na Instrução      |
|                                |                                            |

8 - Novo layout da GNRE

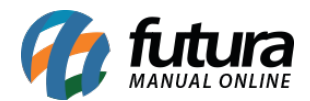

# **Caminho:** <u>Configurações > Parâmetros por Empresa > Aba NF-e</u>

Nesta versão foi implementado o novo modelo de layout 2.0 da GNRE nos parâmetros por empresa na aba NF-e, conforme exemplo abaixo:

| GNRE                     |             |   |  |
|--------------------------|-------------|---|--|
| 17 - Utiliza GNRE Online | NAO         | ~ |  |
| 18 - Layout GNRE         | Layout 1.00 | ~ |  |
|                          | Layout 1.00 |   |  |
| 19 - Cod. CSR1           | Layout 2.00 |   |  |